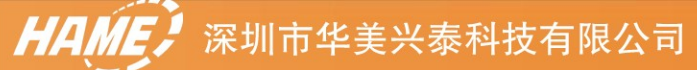

# A8 说明书 www.hamedata.com

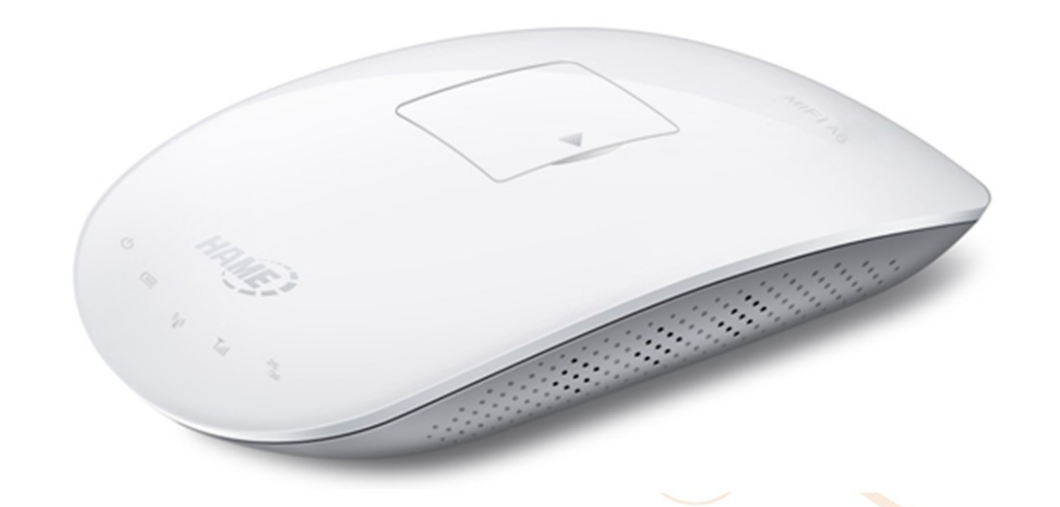

版本: V1.0

# 商标、版权说明

| 第一章 | 产品简介                  |    |
|-----|-----------------------|----|
| 1.1 | 产品简介                  |    |
| 1.2 | 主要规格                  |    |
| 1.3 | 装箱清单                  |    |
| 1.4 | 面板描述                  | 4  |
|     | 1.4.1 指示灯描述           | 4  |
|     | 1.4.2 接口              | 5  |
| 1.5 | 安装环境                  | 5  |
| 第二章 | 产品安装                  | 6  |
| 2.1 | 硬件安装                  | 6  |
| 第三章 | 登陆管理界面                | 8  |
| 3.1 | 正确设置您的计算机网络配置         | 8  |
| 3.2 | 登陆路由器                 |    |
| 第四章 | 启用智能向导进行高级设置          |    |
| 4.1 | 启用智能向导                |    |
|     | 4.1.1 配置管理员信息         |    |
|     | 4.1.2 配置系统时间          | 14 |
|     | 4.1.3 配置广域网信息         | 14 |
|     | 4.1.3.1 静态模式          | 14 |
|     | 4.1.3.2 动态模式          |    |
|     | 4.1.3.3 PPPOE(ADSL)模式 | 15 |
|     | 4.1.3.4 L2TP模式        |    |
|     | 4.1.3.5 PPTP模式        | 17 |
|     | 4.1.3.6 3G模式          |    |
|     | 4.1.4 配置局域网信息         |    |
|     | 4.1.5 配置无线网络信息        | 20 |
| 第五章 | 系统状态                  | 25 |
| 5.1 | 状态                    | 25 |
| 5.2 | 统计资料                  |    |
| 第六章 | 网络设置                  | 27 |
| 6.1 | 广域网设置                 | 27 |
| 6.2 | 局域网设置                 | 27 |
| 6.3 | DHCP客户端列表             |    |
| 6.4 | 静态路由配置                |    |
| 第七章 | 无线网络设置                |    |
| 7.1 | 基本设置                  |    |
| 7.2 | 高级设置                  |    |
| 7.3 | 安全设置                  |    |
| 7.4 | WDS设置                 |    |
| 7.5 | WPS设置                 |    |
| 7.6 | 客户端列表                 |    |
| 第八章 | 防火墙                   |    |

# 目 录

| 8.1 | MAC/IP/Port过滤 | 36 |
|-----|---------------|----|
| 8.2 | 2 虚拟服务        | 37 |
| 8.3 | 3 DMZ设置       | 37 |
| 8.4 | I 系统安全设置      | 38 |
| 8.5 | ,内容过滤         | 38 |
| 第九章 | 系统管理          | 39 |
| 9.1 | 管理            | 39 |
|     | 9.1.1 语言设置    | 39 |
|     | 9.1.2 管理者设置   | 39 |
|     | 9.1.3 网络时间设置  | 39 |
|     | 9.1.4 动态域名服务器 | 40 |
| 9.2 | 2 系统升级        | 40 |
| 9.3 | 3 设置管理        | 41 |
| 9.4 | 系统指令          | 42 |
| 9.5 | ,系统记录         | 42 |
|     |               |    |

# 第一章 产品简介

首先感谢你购买华美兴泰 MIFI A8 3G 无线路由器!

# 1.1 产品简介

MIFI A8 是一款基于 802.11b/g/n 的便携式 3G/4G 无线路由器, 兼容 W-CDMA/CDMA EVD0/TD-SCDMA 三种制式无线上网卡, 实现 WIFI 共享。

MIFI A8 精美、别致的外形,内置 1500mAh 锂电池,户外、出差,让您随时随地畅游网络。

#### 1.2 主要规格

- ▶ 超便携式、高速 3G/4G 无线路由器
- ▶ 内置 1500mAh 锂电池,随时随地续航 3-4 小时
- ▶ 兼容 HSUPA/HSDPA/CDMA EVDO USB 无线上网卡
- ▶ 支持IEEE802.11b/g/n,速率高达150Mbps
- ▶ NAT&NAPT 通过虚拟服务器的 VPN 传输
- ▶ DHCP 服务器自动分配 IP 地址
- ▶ 支持多用户的高速传输
- ▶ 可设置安全 WEP、WPA 加密方式和建立防火墙
- ▶ 简约界面,便于安装、便于管理

#### 1.3 装箱清单

- ▶ MIFI A8 路由器 x1
- ▶ RJ45 转接头 x1
- ▶ 1500mAh 锂电池 x1

- ▶ 快速安装指南 x1
- ▶ 保修卡 x1
- ▶ 合格证 x1
- ▶ 布袋 x1

# 1.4 面板描述

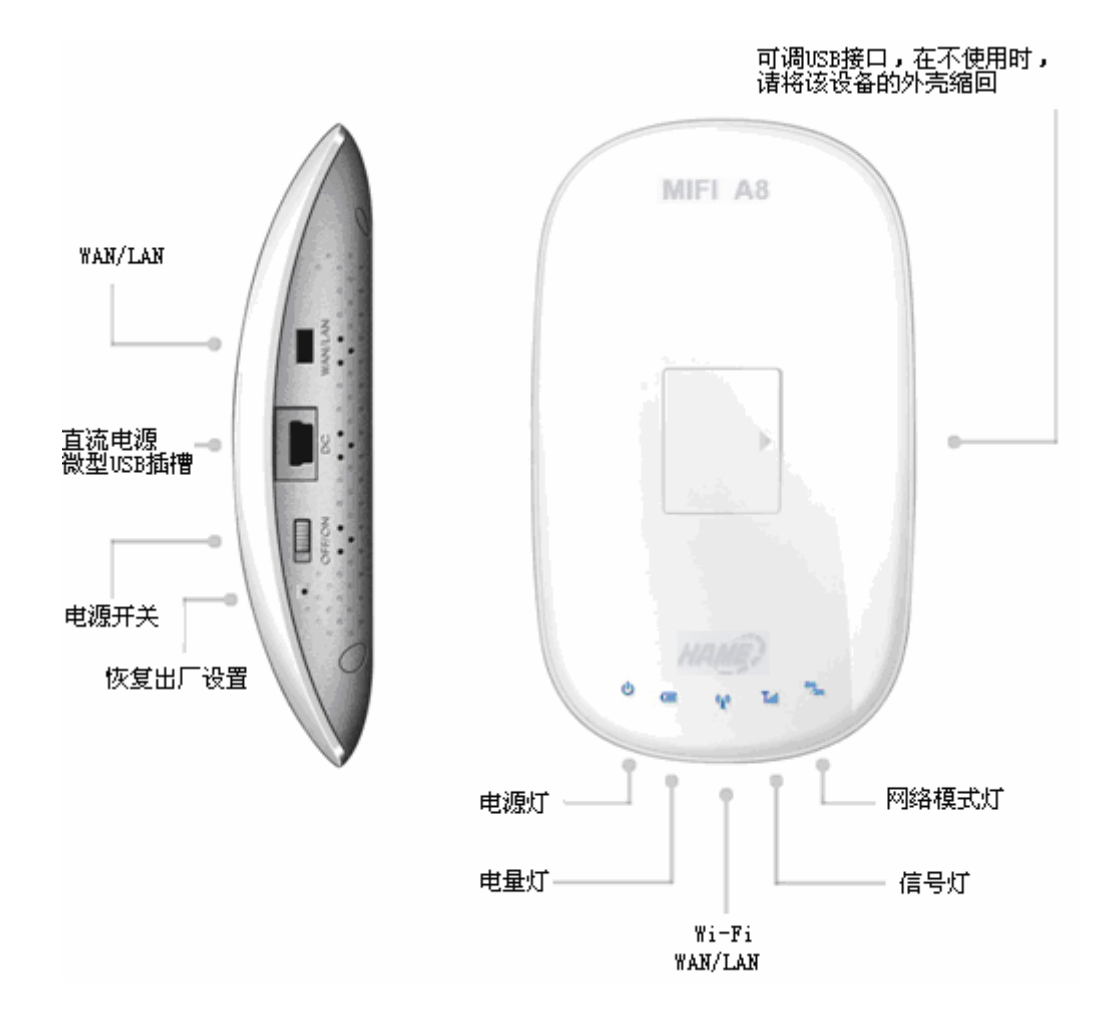

#### 1.4.1 指示灯描述

| 指示灯 | 说明 | 描述                          |
|-----|----|-----------------------------|
| 电源灯 | 红色 | 开启电源开关                      |
|     | 蓝色 | 当关闭电源开关时给电池充电,充电完毕,电源<br>灯灭 |

|        | 紫色    | 当开启电源开关时给电池充电           |
|--------|-------|-------------------------|
|        | 蓝色    | 电池电量充足                  |
| 电量灯    | 蓝紫色交替 | 电池电量处于弱电临界点             |
|        | 紫色    | 电池电量不足,需要及时进行充电         |
|        | 蓝色    | Wi-Fi 开启, 未插入 WAN/LAN 线 |
| WIFI 灯 | 红色    | Wi-Fi 关闭, 插入 WAN/LAN 线  |
|        | 紫色    | Wi-Fi 开启,并插入 WAN/LAN 线  |
|        | 红色    | 信号弱                     |
| 信号灯    | 紫色    | 信号一般                    |
|        | 蓝色    | 信号强                     |
| 网络梢式   | 紫色    | 注册上 2G 网络               |
| 的和快入   | 蓝色    | 注册上 3G 网络               |

#### 1.4.2 接口

- ▶ 电源开关:接通电源
- ▶ MINI8PIN: RJ45 接口,可设置为 LAN 口,也可以配置成 WAN 口
- ▶ Reset:恢复出厂日志
- ▶ Mini USB 5pin: 电源插孔,连接电源,为路由器上电

### 1.5 安装环境

该路由器可以放置在办公室或家中任何方便的地方,没有特别的接线和冷却要求。不过应该 遵循以下原则:

- ▶ 将路由器水平放置。
- ▶ 尽量远离发热器件。
- ▶ 不要将路由器置于太脏或潮湿的地方。

# 第二章 产品安装

### 2.1 硬件安装

在设置路由器之前,请您按照如下步骤进行正确连接。为了保证更好发挥路由器的无线性能, 请把路由器置于覆盖区域中间位置。

- 1、给路由器供电。路由器供电方式:电池、电源适配器、电脑。
   电池充电方式介绍:
  - (1) 由电源适配器或电脑供电,关闭电源开关。此时单独给电池充电,电池充满后, 电量灯灭。
  - (2) 由电源适配器或电脑供电,开启电源开关。在给电池充电的同时,路由器可以 正常使用。

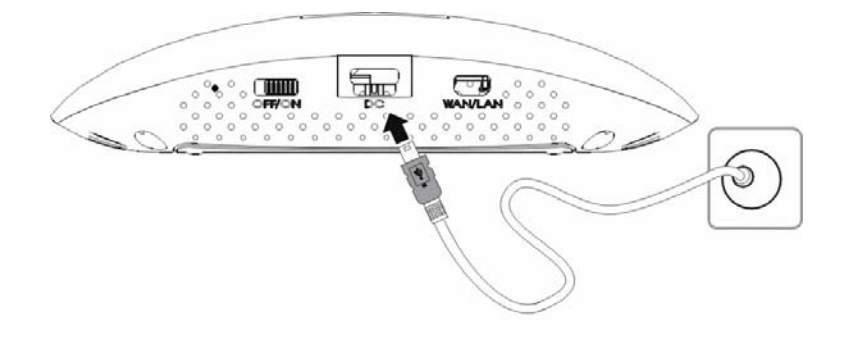

2、开启电源开关。

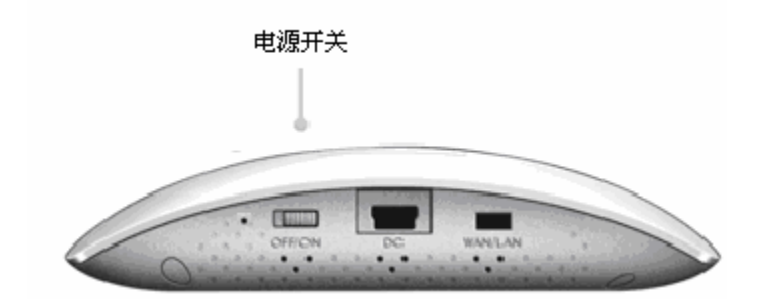

3、通过 USB 接口,将无线数据卡插入路由器。

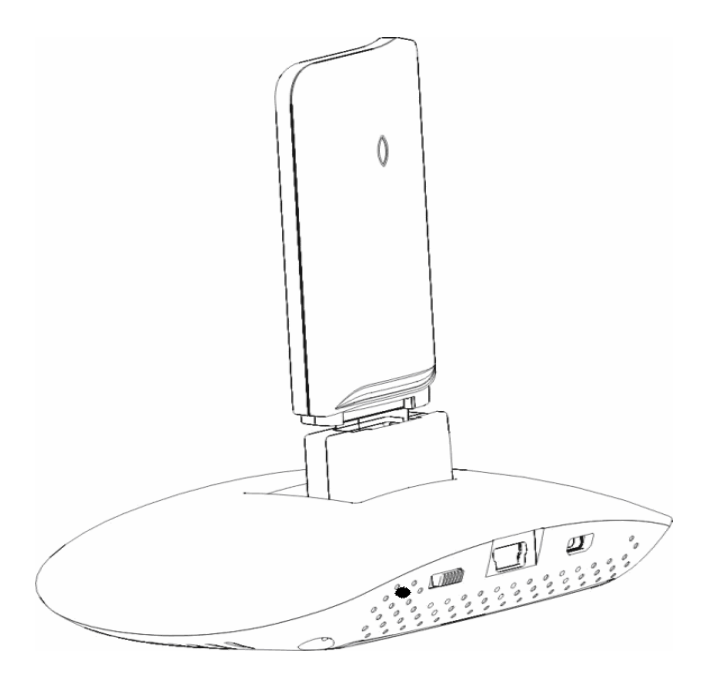

4、在确定电脑 WIFI 功能开启并可正常使用的情况下,通过 WIFI 连接到路由器。

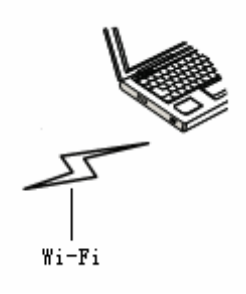

# 第三章 登陆管理界面

本章节主要介绍如何进入到路由器设置页面,请参照以下步骤进行设置。

# 3.1 正确设置您的计算机网络配置

1、在桌面上,用鼠标右键点击"网上邻居",选择"属性";

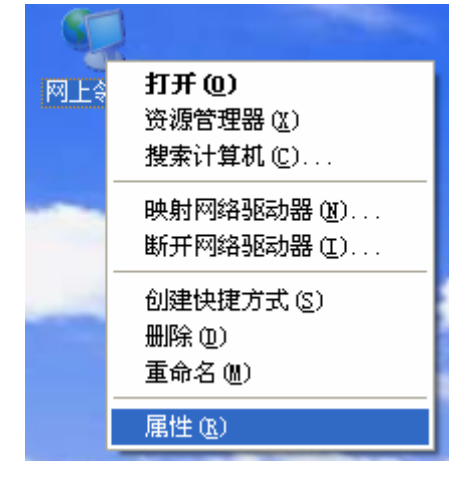

2、在随后打开的窗口里,用鼠标右键点击"无线网络连接",选择"属性"; LAN 或高速 Internet

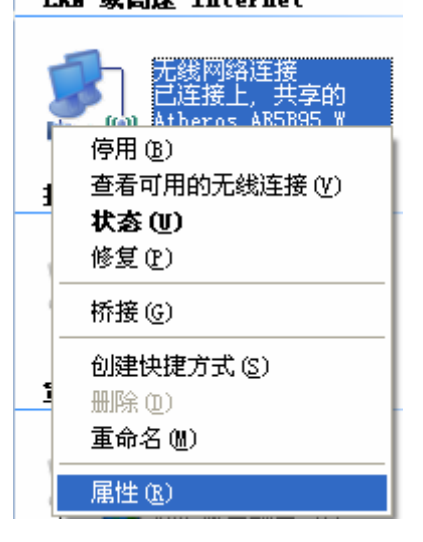

3、在弹出的对话框里,先选择"Internet 协议(TCP/IP)",再用鼠标点击"属性"按钮;

| 上无线网络连接属性 ? 🗙                                                                    |
|----------------------------------------------------------------------------------|
| 常规 无线网络配置 高级                                                                     |
| 连接时使用:                                                                           |
| ■ Atheros AR5B95 Wireless Networ 配置 []                                           |
| 此连接使用下列项目 (0):                                                                   |
| ☑ 📮 QoS 数据包计划程序                                                                  |
| ✓ 予Network Monitor Univer ✓ 予Internet 协议 (TCP/IP)                                |
|                                                                                  |
| 安装 创         卸载 创         属性 函           说明         TCP/TP 具默认的广域网协议。它提供跨越名种互联网络 |
| 的通讯。                                                                             |
| <ul> <li>✓ 连接后在通知区域显示图标 (ੴ)</li> <li>✓ 此连接被限制或无连接时通知我 (M)</li> </ul>             |
| 确定取消                                                                             |

4、在随后打开的窗口里,您可以选择"自动获得 IP 地址(0)"或者是"使用下面的 IP 地址(S)";

a、"自动获得 IP 地址(0)"如图:

| Internet 协议 (ICP/IP) 属             | 🖞 ? 🔀                        |
|------------------------------------|------------------------------|
| 常规 备用配置                            |                              |
| 如果网络支持此功能,则可以获取<br>您需要从网络系统管理员处获得适 | 自动指派的 IP 设置。否则,<br>当的 IP 设置。 |
| ● 自动获得 IP 地址 (0)                   |                              |
| 使用下面的 IP 地址(≦): —                  |                              |
| IP 地址(I):                          |                              |
| 子网掩码 (U):                          | · · · · ·                    |
| 默认网关 (2):                          |                              |
| ● 自动获得 DMS 服务器地址 (B)               |                              |
| ─── 使用下面的 DNS 服务器地址                | (E):                         |
| 首选 DNS 服务器(P):                     |                              |
| 备用 DMS 服务器(A):                     |                              |
|                                    | 高级 (2)                       |
|                                    | 确定 取消                        |

b、"使用下面的 IP 地址(S)" IP 地址: 192.168.169.\*\*\*(\*\*\*为 2-253) 子网掩码: 255.255.255.0 网关: 192.168.169.1 DNS 服务器:您可以填写您当地的 DNS 服务器地址(可咨询您的 ISP 供应商)也可以由路由 器作为 DNS 代理服务器。 设置完成后点击"确定"提交设置。

| Internet 协议 (ICP/IP) 属t                                    | ± ? 🔀               |  |  |  |
|------------------------------------------------------------|---------------------|--|--|--|
| 常规                                                         |                     |  |  |  |
| 如果网络支持此功能,则可以获取自动指派的 IP 设置。否则,<br>您需要从网络系统管理员处获得适当的 IP 设置。 |                     |  |  |  |
| ○ 自动获得 IP 地址 (0)                                           |                     |  |  |  |
| ──⊙ 使用下面的 IP 地址(S): ──                                     |                     |  |  |  |
| IP 地址(I):                                                  | 192 .168 .169 . 2   |  |  |  |
| 子网掩码(U):                                                   | 255 . 255 . 255 . 0 |  |  |  |
| 默认网关 (2):                                                  | 192 .168 .169 . 1   |  |  |  |
| ○ 自动获得 DNS 服务器地址 ⑫)                                        |                     |  |  |  |
| ● 使用下面的 DWS 服务器地址 Q                                        | <u>E</u> ):         |  |  |  |
| 首选 DNS 服务器(P):                                             |                     |  |  |  |
| 备用 DMS 服务器(A):                                             | · · ·               |  |  |  |
| 高級 (火)                                                     |                     |  |  |  |
|                                                            | 确定 取消               |  |  |  |

# 3.2 登陆路由器

1、打开 Web 浏览器,在地址栏中键入"http://router.3g", 并回车。

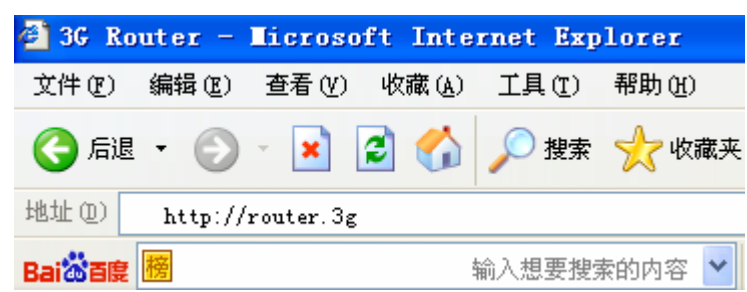

2、在弹出的登陆窗口里,输入用户名: admin; 密码: admin; 然后单击"确定",将会进入到管理员模式的页面,管理员可以对页面进行任何操作。

| 连接到 router. | 3g 🛛 ? 🔀     |
|-------------|--------------|
|             | G P          |
| 3G Router   |              |
| 用户名(①):     | 🖸 admin 💌    |
| 密码(E):      | Kokokok      |
|             | ✓ 记住我的密码 (B) |
|             |              |
|             | 确定 取消        |

 3、当您输入正确的管理员用户名和密码后,点击"确定"按钮,将进入管理员模式的主页 面。

说明:路由器兼容 WCDMA、EVDO、TD 无线数据卡。下面以 WCDMA 数据卡为例进行介绍。

| -            |              |              |           |              |   |
|--------------|--------------|--------------|-----------|--------------|---|
| <b>W.ill</b> | HSPA         | MIF          | I A8      | ***          | B |
|              | 上传速度:        | 49 KB/s      | 下载速度:     | 713 KB/s     |   |
|              | 当前累计流量:      | 83.791MB     | 当前累计连接时间: | 2 Min 24 Sec |   |
| 接状态          | 总累计流量:       | 84.19MB      | 总累计连接时间:  | 3 Min 9 Sec  |   |
|              | 您的WIFI 名称:   | MIFI_A8_001d | 修改名称      | 确定           |   |
|              | 您的WIFI 加密开关: | <u></u>      |           |              |   |
| IFI管理        | 您的WIFI 密码设置: |              | 修改密码      | 備定           |   |
|              | 您的登陆用户名:     | admin        |           |              |   |
| 户管理          | 您的登陆密码:      |              | 修改密码      | 确定           |   |

Copyright 2010 www.hamedata.com. All rights reserved

网络信息:网络信号、当前注册网络、路由器名称、网络运营商、连接状态。

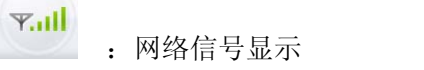

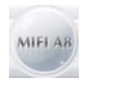

: 路由器名称

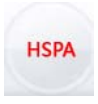

: 当前注册的网络类型

: 拨号连接成功

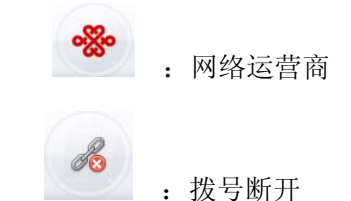

连接状态: 显示当前网络的上传、下载速率,当前累计流量,总累计流量等信息。

WIFI 管理: 您的 WIFI 名称:显示当前路由器的 WIFI 名称。如果需要修改名称,请点击 修改名称 按钮,然后再点击 确定 按钮,使设置生效。 您的 WIFI 加密开关:

■ 表示当前状态为不加密。点击此按钮可切换到加密状态,默认加密方 WEP, 默认密码为: admin。如果需要修改密码,请在无线连接后,点击界面中的 修改密码,进行修改。

当状态为不加密时,可直接点击密码设置处的<sup>修改密码</sup>按钮,输入密码 后点击确定按钮,状态可以直接修改为加密。

🔓 表示当前状态为加密,点击此按钮,状态变为不加密。

用户管理: 显示用户登录管理界面时所填写的登录用户名和密码, 可手动修改登录密码。

# 第四章 启用智能向导进行高级设置

# 4.1 启用智能向导

点击主界面的 🤗 🎎 🐲 按钮,进入智能向导主页面。

点击 "启用智能向导"使用路由器智能向导功能,可以对路由器的时间,管理员信息,内、 外网口等信息进行配置。

WAN/LAN 模式:设置路由器 WAN/LAN 口的工作模式,默认模式为 WAN。

启用智能向导:使用智能向导功能可一次性配置路由器的基本功能。

| 地址 (D) 🕘 http://router.3g/home.asp                                                                                                    |                                                   |
|----------------------------------------------------------------------------------------------------|---------------------------------------------------|
| <ul> <li>✓ 返回首页</li> <li>→ 路由器</li> <li>+ → 系统状态</li> <li>+ → 网络设置</li> <li>+ → 元线网络设置</li> <li>+ → 元线网络设置</li> <li>+ → 元线网络设置</li> <li>+ → 元线网络设置</li> </ul> | 选择语言<br>Simple Chinese マ 确定<br>WAN マ 确定<br>追用智能向导 |
|                                                                                                    | <u> 启用智能向导</u>                                    |

#### 4.1.1 配置管理员信息

▶ 账号:登录到管理界面的账号(用户名),系统默认是 admin。

▶ 口令:登录到管理界面的密码,系统默认是 admin。

| 管理者设置 |          |
|-------|----------|
| 帐号    | admin    |
| 口令    | ••••     |
| 一步    | 一步 确定 取消 |

#### 4.1.2 配置系统时间

- ▶ 当前时间:显示路由器系统时间
- ▶ 主机同步:设置路由器时间和 PC 机一致

▶ 网络时间服务器:设置一个互联网上的时间服务器,路由器每隔一段时间设置自己的时间和服务器时间同步

▶ 网络时间校准: 路由器从时间服务器上获取数据的间隔

| 网络时间设置     |                                         |  |
|------------|-----------------------------------------|--|
| 当前时间       | Tue Sep 21 10:45:00 UTC 201             |  |
| 时区:        | (GMT+08:00) 中国                          |  |
| 网络时间服务器    | ex: time.nist.gov<br>ntp0.broad.mit.edu |  |
| 网络时间校准(小时) |                                         |  |
| 确定         | 取消                                      |  |

#### 4.1.3 配置广域网信息

外网联机方式:静态(固定 IP),动态(自动取得),PPPOE (ADSL), L2TP, PPTP and 3G。

#### 4.1.3.1 静态模式

- ▶ IP 地址: ISP 运营商提供的静态 IP 地址。
- ▶ 子网掩码: ISP 提供的子网掩码。
- ▶ 默认网关:填入 ISP 提供的网关地址。
- ▶ 首选 DNS 服务器:填入 ISP 提供的 DNS 服务器,不同地区 DNS 地址不同。
- ▶ 备用 DNS 服务器:填入 ISP 提供的 DNS 服务器,不同地区 DNS 地址不同。

| 广域网联机模式:   | 静态 (固定 IP) 🛛 🗸 |
|------------|----------------|
| 静态模式       |                |
| IP地址       |                |
| 子网掩码       |                |
| 默认网关       |                |
| 首选 DNS 服务器 |                |
| 备用 DNS 服务器 |                |
| 上一步 下-     | 一步 确定 取消       |

#### 4.1.3.2 动态模式

从 DHCP 服务器上获取外网口 IP 及 DNS 信息,保证外网口连接到 DHCP 服务器上。网络名称可以选择不填。

| 广域网联机模式: | 动态 (自动取得) 🖌 |
|----------|-------------|
| 上一步 下一步  | 确定取消        |

#### 4.1.3.3 PPPOE(ADSL)模式

- ▶ 用户名:填入 ISP 提供的上网账号,不清楚可以向 ISP 询问。
- ▶ 密码:填入 ISP 提供的密码,不清楚可以向 ISP 询问。
- ▶ 连接方式: 分为自动连接, 手动连接, 按需连接。
- 自动连接:若选择自动连接模式,则在开机后系统自动进行连接。在使用过程中, 如果由于外部原因,网络被断开,系统则会每隔一段时间尝试连接,直到成功连 接为止
- ▶ **手动连接**:选择该项,断线后需要用户手动才能进行拨号连接。
- 动态需求:当有来自局域网的网络访问请求时,系统会自动进行连接。若在设定时间内(空闲时间)没有任何网络请求时,系统会自动断开连接(状态页面中不会显示连接已断开)。对于采用按使用时间进行交费的用户,可以选择该项连接方式,有效节省上网费用。

| 广域网联机模式: | PPPOE (ADSL)                                                                      |
|----------|-----------------------------------------------------------------------------------|
| PPPOE 模式 |                                                                                   |
| 用户名      | pppoe_user                                                                        |
| 密码       | ••••••                                                                            |
| 确认口密码    | •••••                                                                             |
| 运行模式     | 永久连线 🔽                                                                            |
|          | Keep Alive Mode: Redial Period 60 senconds<br>On demand Mode: Idle Time 5 minutes |
| 上一步下一    | 一步 确定 取消                                                                          |

4.1.3.4 L2TP 模式

▶ 服务器 IP: 填入 ISP 提供的 IP 地址,这是必须的。

▶ 用户名: 输入 L2TP 拨号时使用的用户名, 这是必须的, 由运营商提供。

▶ 密 码: 输入 L2TP 拨号时使用的密码, 这是必须的, 由运营商提供。

▶ IP 地址模式: 获取到的地址的方式, 分为静态和动态两种。

如果用户可以自动从 ISP 获取 IP 地址,请选择动态 IP,选择动态方式不用写随后的 三栏信息。

如果用户拥有 ISP 提供的固定 IP 地址,请选择静态 IP,并在随后的栏目中,填入 IP 地址,子网掩码。默认网关三个选项。

▶ 运行模式:

永久连线:若选择保持连接模式,则在开机后系统自动进行连接。在使用过程中,如 果由于外部原因,网络被断开,系统则会每隔一段时间尝试连接,直到成功连接为止。 手动连接:选择该项,网络断开后,需手动提交进行重新拨号。

| 广域网联机模式: | L2TP                                                 |
|----------|------------------------------------------------------|
| L2TP 模式  |                                                      |
| 服务器 IP   | I2tp_server                                          |
| 用户名      | I2tp_user                                            |
| 密码       | •••••                                                |
| IP 地址模式  | 静态 🖌                                                 |
| IP 地址    | 192.168.0.1                                          |
| 子网掩码     | 255.255.255.0                                        |
| 默认网关     | 192.168.0.254                                        |
| 运行模式     | 永久连线 🔽<br>Keep Alive Mode: Redial Period 60 senconds |
| 上一步 下-   | 一步 确定 取消                                             |

#### 4.1.3.5 PPTP 模式

功能介绍同 L2TP,需要填写 ISP 提供的服务器 IP、用户名、密码信息。

| 广域网联机模式:      | PPTP 🗸                                               |
|---------------|------------------------------------------------------|
| PPTP 模式       |                                                      |
| 服务器 IP        | pptp_server                                          |
| 用户名           | pptp_user                                            |
| 密码            | •••••                                                |
| IP 地址模式       | 静态 🔽                                                 |
| IP 地址         | 192.168.0.1                                          |
| 子网掩码          | 255.255.255.0                                        |
| 默认网关          | 192.168.0.254                                        |
| 运行模式          | 永久连线 🔽<br>Keep Alive Mode: Redial Period 60 senconds |
| 上一步 下一步 确定 取消 |                                                      |

#### 4.1.3.6 3G 模式

▶ 3G 运行模式:有三种模式。

自动拨号: 当插入 3G 资费卡时,路由器自动拨号连接到互联网。

手动拨号:用户需要在状态页面中点击连接才会拨号上网。

**按需拨号:**用户手动连接到互联网后,当一段时间没有上网时,路由器断开连接(状态 页面中不会显示已断开连接)。当有上网请求时,才恢复连接。

➢ PIN 码设置:

如果你使用的 SIM/USIM/UIM 卡开启了 PIN 码,需要在 PIN 码设置选项中选择""使用 PIN 码",并在下面的输入框内填写正确的 PIN 码.否则拨号不成功。 如果使用的 SIM/USIM/UIM 卡没有开启了 PIN 码,则在 PIN 码设置选项中选择""不使

用 PIN 码"。

- ▶ APN: 如果选择自动 APN 那么 "APN 信息","拨号号码","用户名","密码"这些信息由路由器自动从 SIM 卡中读取,如果选择手动 APN,这些上网信息需要用户自己填写。
- ▶ DNS 类型:选择自动 DNS,路由器 3G 拨号成功后将自动获取的 DNS,如果选择手动 DNS,路由器使用用户自己输入的 DNS 信息。

| 广域网联机模式: | 3G 💌                                                   |
|----------|--------------------------------------------------------|
| 3G 模式    |                                                        |
| 3G运行模式   | 自动拨号 ▼<br>自动拨号<br>手动拨号<br>安需拨号<br>尚(分)2<br>数号超时时间(秒)10 |
| PIN码设置   | <ul> <li>○使用PIN码</li> <li>●不使用PIN码</li> </ul>          |
| APN      | ● 自动APN ○ 手动APN                                        |
| 拔号号码     |                                                        |
| 用户名      |                                                        |
| 密码       |                                                        |
| DNS类型    | 自动DNS 🔽                                                |
| DNS1     |                                                        |
| DNS2     |                                                        |
| 上一步      | 一步 确定 取消                                               |

#### 功能说明:

当路由器联机模式为 3G 模式, WAN/LAN 口模式为 WAN 模式时,在未插入无线网卡的情况下,直接插入网线,联机模式自动更改为动态模式(自动获取)。

#### 4.1.4 配置局域网信息

#### 内网口及 DHCP 设置

- ▶ IP 地址: 设置内网口的 IP 地址.
- ➤ 子网掩码:设置内网的掩码
- ▶ MAC 地址: 显示内网口的物理地址
- ▶ DHCP 类型: 选择'服务器'打开 DHCP 服务,内网里的主机才可以动态获取到 IP
- ▶ 起始 IP 地址/结束 IP 地址: 内网主机通过 DHCP 方式获取的 IP 都在这个范围内
- ▶ 默认网关: 设置内网主机的网关
- ▶ DNS 服务器:设置内网主机的 DNS 服务器

| 局域网设置         |                   |  |
|---------------|-------------------|--|
| IP地址          | 192.168.169.1     |  |
| 子网掩码          | 255.255.255.0     |  |
| MAC Address   | 00:0C:09:87:65:77 |  |
| DHCP 类型       | 服务器 🖌             |  |
| 起始 IP 地址      | 192.168.169.2     |  |
| 结束 IP 地址      | 192.168.169.254   |  |
| 子网掩码          | 255.255.255.0     |  |
| 首选 DNS 服务器    | 192.168.169.1     |  |
| 备用 DNS 服务器    | 192.168.169.1     |  |
| 默认网关          | 192.168.169.1     |  |
| 上一步 下一步 确定 取消 |                   |  |

#### 4.1.5 配置无线网络信息

- ▶ 无线 开/关: 打开或关闭无线网络,只有选择 Enable,内网客户才能通过无线方 式连接到路由器内网
- ▶ 网络模式:选择无线网络使用的标准。可选项有 802.11b, 802.11g, 802.11n 或 混合标准 802.11b/g, 802.11b/g/n
- ▶ 无线安全配置支持以下几种模式:

Disable: 不做身份认证,直接连入

OPEN: WEP 加密的一种握手方式,是通过 WEP 密钥来进行加密

SHARED:模式可以选择不需要 wep 加密来进行验证,可以在设置上填写加密方式无WEPAUTO: 能够自动选择为 OPEN 模式或者 SHARED 模式,加密类型方式和前两者一样

**WPA-KEY**: (WPA 个人)-带有预共享密钥(也称为密码短语)的 Wi-Fi Protected Access (WPA).

WPA2-KEY:WPA2-Personal(WPA2 个人)- 带有预共享密钥的 WPA2

WPA: 采用 RADIUS 服务器认证的 WPA

WPA2: 采用 RADIUS 服务器认证的 WPA2

802.1x: 使用 IEEE 802.1X 标准做身份验证

以及混合模式 WPAKEYWPA2KEY 和 WPAWPA2

| 无线网络                             |          |                                                           |       |
|----------------------------------|----------|-----------------------------------------------------------|-------|
| 无线电 开/关                          |          | Enable 🛩                                                  |       |
| 网络模式                             |          | 11b/g mixed mode 🔽                                        |       |
| 网络名称(服务集合                        | 合标识符)    | MIFI-A8                                                   |       |
| 安全原则                             |          |                                                           |       |
| 安全模式                             |          | OPEN 💌                                                    |       |
| 有线等效保密(W                         | EP )     | Disable<br>OPEN                                           |       |
| 默认密钥                             |          | SHARED                                                    |       |
|                                  | WEP密钥 1: | WPA<br>WPA-PSK                                            | Hex 🗸 |
| WEP密钥<br>WEP密钥<br>WEP密钥<br>WEP密钥 | WEP密钥 2: | WPA2<br>WPA2-PSK<br>WPAPSK/WPA2PSK<br>WPA1/WPA2<br>802.1X | Hex 💌 |
|                                  | WEP密钥 3: |                                                           | Hex 💙 |
|                                  | WEP密钥 4: |                                                           | Hex 💌 |
| 上一步 下一步 确定 取消                    |          |                                                           |       |

如果选用 Disable,内网客户端不用输入密钥信息就能通过无线连接到路由器内网如果选用 OPEN, SHARED, WEPAUTO,需要设置密钥信息,内网无线客户端需要输入正确的密钥信息才能连接到路由器内网

本路由器最多可以填写 4 个(ASCII 或 16 进制 长度为 10-26)密钥,可以从预先设置好的 4 组密钥中选择一个作为当前有效密钥(默认密钥)。

| 有线等效保密(WEP)   |          |        |       |
|---------------|----------|--------|-------|
| 默认密钥          |          | 密钥 1 🔽 |       |
|               | WEP密钥 1: |        | Hex 💌 |
| WEP家組         | WEP密钥 2: |        | Hex 💌 |
| WEP 2010      | WEP密钥 3: |        | Hex 💌 |
|               | WEP密钥 4: |        | Hex 💌 |
| 上一步 下一步 确定 取消 |          |        |       |

密钥类型说明:密钥的类型分为Hex (十六进制)和 ASCII (阿斯科码)两种类型:若采用十 六进制,则密钥字符可以为 0-9, ABCDEF (必须输入 10 位或 26 位字符);若采用 ASCII 码, 则能够用键盘上的所有字符(必须输入 5 位或 13 位字符)

如果选用 WPA-PSK, WPA2-PSK, 需要设置 WPA 相关信息

WPA 演算法:可以选择 AES(高级加密标准)模式,TKIP(时间密钥完整性协议)模式或二者混合模式

通行口令: WPA 使用的密码(8 到 63 个 ASCII 码字符)

私钥更新间距:为您设定的密钥生成一个有效期

| 安全原则           |                         |
|----------------|-------------------------|
| 安全模式           | WPA-PSK                 |
| Wi-Fi保护访问(WPA) |                         |
| WPA演算法         | O TKIP O AES O TKIP/AES |
| 通行口令           | 12345678                |
| 私钥更新间距         | 3600 seconds            |

提示:

客户端(WINDOWS)在连接时,要注意无线网络连接属性中网络配置参数需要和路由器的配置保持一致,否则将无法进行无线连接。

| ▲ LAN 或高速 Internet |                                        |                                |
|--------------------|----------------------------------------|--------------------------------|
| 一 无线网络连接           | <b>夏</b> 天本地连接                         |                                |
| 停用 (8)             | → 无线网络连接 属性 ? 🗙                        | IIFI-A8 居性 ?区                  |
|                    |                                        | 关联验证证                          |
| ₩23 (U)<br>修复(P)   |                                        | Files of (corp.) (s), HITPI-ko |
|                    | ▶ 用 Windows 配直我的尤线网络设直 W               | Mistra (SSID) (g).             |
|                    | 可用网络 (1):<br>更连接。 斯耳区城内无缘网络动态地方关重名信息,读 | ✓即使此网络未广播,也进行连接 (2)<br>于维网络亦相  |
| 副院の)               | 单击下面的按钮。                               | 2688円3時間間1                     |
| 重命名(W)             | 查看无线网络                                 |                                |
| 属性 (8)             |                                        |                                |
|                    | 按下面的顺序目动注按到一门可用网络:                     | ACRONANCE).                    |
| · · · · ·          |                                        | 网络密钥 (近): ********             |
|                    | 下移 (0)                                 | 确认网络密钥 (0): ********           |
|                    |                                        |                                |
|                    | 添加(4) 删除(18) 属性(10)                    |                                |
|                    | 了解没胃无线网络配胃。                            | L 自动为我提供此密钥(U)                 |
|                    |                                        | □ 这是一个计算机到计算机的 (临时)网络,未使用无线访   |
|                    |                                        | 回点(C)                          |
|                    | 确定 取消                                  |                                |
|                    |                                        | 确定 取消                          |

如果选用 WPA, WPA2 或 WPAWPA2 认证方式,需要设置 WPA 算法及 RADIUS 认证服务器相关信息。 WPA算法:进行认证过程中所用的算法类型。

- ▶ 私钥更新问距:广播和组播密钥的定期更新周期,最大值为3600秒,最小为0,为0则不更新。
- ▶ PMK缓存周期:设定PMK缓存周期,当用户断开后的此时间段内内连接会加快速度。
- ▶ 预认证: 启用可以提高无线接入的速度。
- ▶ IP地址: 认证服务器的IP地址, 认证服务器可以搭建在内网的某台PC上。
- ▶ 端口: Radius服务器进行认证所采用的端口。
- ▶ 共享密钥:访问Radius服务的密码。
- ▶ 会话超时:当会话超时达到多少时,Radius服务器会自动断开该连接。
- ▶ 空闲超时:当空闲时间达到多少时,Radius服务器会自动断开该连接。

| 安全原则           |                                      |  |
|----------------|--------------------------------------|--|
| 安全模式           | WPA2                                 |  |
| Wi-Fi保护访问(WPA) |                                      |  |
| WPA演算法         | ○ TKIP ○ AES ○ TKIP/AES              |  |
| 私钥更新间距         | 3600 seconds                         |  |
| 成对主钥缓存周期       | 10 minute                            |  |
| 预认证            | ⊙ wireless disable ○ wireless enable |  |
|                |                                      |  |
| Radius服务器      |                                      |  |
| IP地址           |                                      |  |
| 端口             | 1812                                 |  |
| 共享密钥           |                                      |  |
| 会话超时           | 0                                    |  |
| 空闲超时           |                                      |  |
| 上一步            | 一步 确定 取消                             |  |

设置完所有信息后点击"确定"按钮使配置生效。

# 第五章 系统状态

### 5.1 状态

路由器当前工作的情况

| 系统信息    |                              |
|---------|------------------------------|
| 软件版本    | V1.4.1.90 (2010-09-16-20:00) |
| 硬件版本    | V1.4                         |
| 产品型号    | MIFI_A8                      |
| SDRAM   | 16 MB                        |
| FLASH   | 4 MB                         |
| 已运行时间   | 1 min, 31 secs               |
| 广城网     |                              |
| 联机状态    | 连接断开                         |
| 3G/2G信号 | 0000                         |
| 网络类型    | UNKNOWN                      |
| 广域网IP地址 |                              |
| 子网掩码    |                              |
| 默认网关    |                              |
| 首选域名服务器 |                              |
| 备用域名服务器 |                              |
| 局域网     |                              |
| 内网IP地址  | 192.168.1.1                  |
| 内网子网掩码  | 255.255.255.0                |
| MAC 地址  | 00:0C:43:63:3D:66            |

- ▶ **软件版本**:显示路由器当前的软件版本和软件版本发布时间。
- > 系统正常运行时间:显示路由器加载电源后系统运行的时间,并在卸载电源后清零。
- ▶ **硬件版本:**显示路由器当前型号和硬件版本。
- ▶ 联机型态:路由器联机类型,包括:静态 IP, 动态 IP, PPPoE, L2TP, PPTP, 3G。如果 为 3G 上网模式,界面上会有"断开","连接"两个按钮用来断开,连接 3G 网络
- ▶ 3G/2G 信号: 3G 网络的信号强度/2G 网络的信号强度
- ▶ 网络类型:当前连接的是那个 3G 网络(如 WCDMA,TD,EVDO)
- ▶ 广域网络 IP 地址:路由器当前的广域网络 IP 地址.如果路由器连接类型为动态 IP,PPPoE,3G,L2TP,PPTP 中的一种且没有连接外网成功,将显示为空或 0.0.0.0

- ▶ 子网络掩码:路由器广域网的子网掩码
- ▶ 默认网关: 路由器广域网的默认网关
- ▶ 域名服务器:路由器当前所使用的域名解析服务器地址
- ▶ MAC 地址: 路由器外网口的 MAC 地址
- ▶ 本地 IP 地址: 路由器内网口的 IP 地址
- ▶ 本地网络掩码:路由器内网的子网掩码
- ▶ MAC 地址: 路由器内网口的物理地址

### 5.2 统计资料

统计各网口接收,发送的数据包和字节数及内存的使用情况

| 内存          |          |
|-------------|----------|
| 内存总容量:      | 13556 KB |
| 内存剩余量:      | 920 KB   |
| 外网口/内网口     |          |
| 广域网接收的数据包数: | 0        |
| 广域网接收的资料量:  | 0        |
| 广域网传送的数据包数: | 0        |
| 广域网传送的资料量:  | 0        |
| 局域网接收的数据包数: | 4794     |
| 局域网接收的资料量:  | 424247   |
| 局域网传送的数据包数: | 4573     |
| 局域网传送的资料量:  | 2290264  |
| 所有界面        |          |
| Name        | lo       |
| Rx Packet   | 0        |
| Rx Byte     | 0        |
| Tx Packet   | 0        |
| Tx Byte     | 0        |
| Name        | eth2     |
| Rx Packet   | 0        |
| Rx Byte     | 0        |

# 第六章 网络设置

### 6.1 广域网设置

联机方式配置参照请参照智能向导中外网配置

**MAC 复制:**如果启用 MAC 地址复制那么通过路由器上网时,将内网上网数据包的 MAC 地址改为路由器的 MAC 地址

#### 6.2 局域网设置

| 局域网设置      |                   |
|------------|-------------------|
| IP 地址      | 192.168.169.1     |
| 子网掩码       | 255.255.255.0     |
| MAC 地址     | 00:0C:22:22:22:77 |
| DHCP 类型    | 服务器 🖌             |
| 起始 IP 地址   | 192.168.169.2     |
| 结束 IP 地址   | 192.168.169.254   |
| 子网掩码       | 255.255.255.0     |
| 首选 DNS 服务器 | 192.168.169.1     |
| 备用 DNS 服务器 | 192.168.169.1     |
| 默认网关       | 192.168.169.1     |
| 释放时间       | 86400             |
| 静态指定       | MAC:              |
| 静态指定       | MAC:              |
| 静态指定       | MAC:              |

- ▶ **IP 地址**: 设置内网口的 IP 地址.
- ➤ 子网掩码: 设置内网掩码
- ▶ 局域网 2: 在内网口上多加一个 IP,这样局域网内用户也可以通过局域网的网络来 连接到路由器
- ▶ MAC 地址: 显示内网口的物理地址

> DHCP 类型: 选择'服务器'打开 DHCP 服务,内网里的主机才可以动态获取到 IP
> 起始 IP 地址-结束 IP 地址: 内网主机通过 DHCP 方式获取的 IP 都在这个范围内
> 默认网关: 这里设置内网主机通过 DHCP 方式获取的网关

- ▶ DNS 服务器: 这里设置内网主机通过 DHCP 方式获取的 DNS 服务器(如果启用 了 DNS Proxy,这里建议填写成内网口的 IP,这样当路由器 DNS 改变时,不用重 设此项
- ▶ 释放时间: 内网主机获取的 IP 地址的有效时间
- ▶ 静态制定: 特定物理地址的主机通过 DHCP 方式获取指定的 IP

内网相关程序介绍

| 802.1d Spanning Tree | 停用 🖌 |
|----------------------|------|
| LLTD                 | 停用 🖌 |
| IGMP Proxy           | 停用 🖌 |
| UPnP                 | 停用 🖌 |
| Router Advertisement | 停用 🖌 |
| PPPOE Relay          | 停用 🖌 |
| DNS Proxy            | 启用 🖌 |

- ▶ 802.1d Spanning Tree: 支持生成树协议.避免局域网中的网络环回,解决成环以太网网络的广播风暴问题
- LLTD: 是否支持 LLTD 协议(Link-Layer Topology Discovery Responder)该网络协议可以 智能地发现局域网网络中究竟连接了哪些网络设备或计算机
- IGMP Proxy: 路由器是否支持 IGMP 协议,该协议运行于主机和与主机直接相连的组播路由器之间,是 IP 主机用来报告多址广播组成员身份的协议
- ➢ UPNP:是否支持 UPNP 协议
- ➢ Router Advertisement: 路由器是否支持 IPV6
- DNS Proxy:转发内网的 DNS 请求.如果开启此功能,在 DHCP 设置中可以把内网主机的 DNS 设置成路由器内网口 IP,这样内网主机就能解析网页,更改上网方式后不用重设内网 的 DNS

#### 6.3 DHCP 客户端列表

显示通过 DHCP 方式连接到路由器内网的主机信息。

DHCP 客户列表:可查看在线用户的情况。如 MAC 地址, IP 地址以及 IP 地址租约时间。

| DHCP 客户端        |                   |             |          |  |  |
|-----------------|-------------------|-------------|----------|--|--|
| 网络名称            | MAC 地址            | IP地址        | 过期       |  |  |
| PCOS-05051027   | C4:17:FE:29:EE:98 | 192.168.1.2 | 23:43:41 |  |  |
| PC-201004061501 | 70:F1:A1:1C:BB:2F | 192.168.1.3 | 23:48:05 |  |  |

# 6.4 静态路由配置

如果需要为特定的主机增加特定的路由,可以使用本功能。在网络中使用合适的静态路由可 以减少路由选择问题和路由选择数据流的过载提高数据包的转发速度。通过设定目的 IP 地 址、子网掩码和网关地址可以确定一个路由条目,其中目的 IP 地址和子网掩码用来确定一 个目标网络/主机,之后路由器会通过网关将数据包发往指定的目标网络/主机。

| 新增静态路由規则 |       |
|----------|-------|
| 目标IP地址   |       |
| 类型       | 主机    |
| 网关IP地址   |       |
| 网络接口     | 局部网 🖌 |
| 注解       |       |

提交 重置

| 当前     | 当前的路由規則         |                 |            |    |          |    |        |              |    |
|--------|-----------------|-----------------|------------|----|----------|----|--------|--------------|----|
| 编<br>号 | 目标IP地址          | 子网掩码            | 网关IP地<br>址 | 旗号 | 路由度<br>量 | 参照 | 使<br>用 | 网络接口         | 注解 |
| 1      | 255.255.255.255 | 255.255.255.255 | 0.0.0.0    | 5  | 0        | 0  | 0      | 局部网<br>(br0) |    |
| 2      | 192.168.1.0     | 255.255.255.0   | 0.0.0.0    | 1  | 0        | 0  | 0      | 局部网<br>(br0) |    |

删除重置

- ▶ 目的IP地址: 用来标识希望访问的目标地址或目标网络。
- ▶ 类型: 主机或网络,选择主机是所指定的某一个主机IP,而网络是通过定义子网掩码来定义某 一个网段。
- ▶ 网关IP地址: 数据包被发往的路由器或主机的IP地址。
- ▶ 网络接口:显示接口信息。
- ▶ 注解: 填入需要加以注明的信息。
- ▶ 当前路由表:能够显示当前所有的和用户所定义的路由表各种信息。

# 第七章 无线网络设置

### 7.1 基本设置

| 无线网络                |                        |
|---------------------|------------------------|
| 无线 开/关              | RADIO OFF              |
| 网络模式                | 11b/g mixed mode 💌     |
| 网络名称(SSID)          | MIFI_A8_2353 隐藏 🗌 分离 🗌 |
| SSID1               | 隐藏 🗌 分离 🗌              |
| SSID2               | 隐藏 🗌 分离 🗌              |
| SSID3               | 隐藏 🗌 分离 🗌              |
| SSID4               | 隐藏 🗌 分离 🗌              |
| SSID5               | 隐藏 🗌 分离 🗌              |
| SSID6               | 隐藏 □ 分离 □              |
| 广播网络名称(服务集合标识符)     | ● 启用 ○ 停用              |
| AP Isolation        | ○ 启用 ④ 停用              |
| MBSSID AP Isolation | ○ 启用 ④ 停用              |
| 基本服务集合标识符           | 00:0C:10:23:53:08      |
| 频率(频道)              | 2462MHz (Channel 11) 💌 |
| 速率                  | Auto                   |
| 其它                  |                        |
| 高吞吐量传送数据流           | 1                      |
| 高吞吐量接收数据流           |                        |
| 确定                  | 取消                     |

- ▶ 无线开关:打开或关闭路由器无线功能
- ▶ 网络模式:路由器无线使用的标准,路由器支持 802.11b, 802.11g, 802.11n 或混合模式
- SSID: 无线信号的网络名称,本路由器支持多个无线网络,选择隐藏无线客户端将无法扫描到路由器的 SSID,选择分离可以阻止这个网络和别的网络间通讯
- ▶ 广播网络标识符:选择停用禁止路由器广播 SSID,无线客户端将无法扫描到路由器的 SSID,客户端必须知道路由器的 SSID 才能与路由器进行通讯,默认为启用
- AP Isolation:本 AP 内隔离,启用后本 AP 内的客户端不能互相访问,可以防止病毒的 传播。
- > MBSSID AP Isolation:本 AP 外隔离,不属于本 AP 的其他客户端不能访问本 AP 下面

的客户端。

- ▶ 基本服务集合标识符: 是无线网络的业务组标识符,在 IEEE 802.11 中, BSSID 是无线 AP 的 MAC 地址
- 频率(频道):路由器当前使用的信道,从下拉列表中可以选择其它有效工作信道,可选项在 1-14 之间

### 7.2 高级设置

| 高级无线             |                            |  |  |  |
|------------------|----------------------------|--|--|--|
| BG保护模式           | 自动~                        |  |  |  |
| 信标间隔             | 100 ms(范围 20-999,默认 100)   |  |  |  |
| 数据信标比例(传输量指示讯息)  | 1 ms(范围 1-255,默认 1)        |  |  |  |
| 分割界限             | 2346 (范围 256-2346,默认 2346) |  |  |  |
| 传输请求界限           | 2347 (范围 1-2347,默认 2347)   |  |  |  |
| 发射功率             | 100 (范围 1-100,默认 100)      |  |  |  |
| 短前导码             | ◎ 启用 ④ 停用                  |  |  |  |
| 短碰撞槽             | ③ 启用 ○ 停用                  |  |  |  |
| 传输突发             | ● 启用 ○ 停用                  |  |  |  |
| 数据包聚合            | ●启用 ○停用                    |  |  |  |
| 支持IEEE 802.11H   | ○ 启用 ④ 停用(仅在A频带)           |  |  |  |
| 国家代码             | 无                          |  |  |  |
| 146 5:2世社(14544) |                            |  |  |  |
| WI-FI多無种(WMM)    |                            |  |  |  |
| Wi-Fi多媒体能力       | ● 启用 ○ 停用                  |  |  |  |
| 直接联机能力           | ○ 启用 ④ 停用                  |  |  |  |
| Wi-Fi多媒体参数       | Wi-Fi多媒体配置                 |  |  |  |
| 組織对单播转换器         |                            |  |  |  |
| 组播对单播            | ○ 启用 ④ 停用                  |  |  |  |

#### 高级无线

- ▶ BG 保护模式:选择开、关或者自动,来确定BG保护模式的状态。
- ▶ 信标间隔:发送无线信标帧的间隔时间,在此时间范围内,会发送一次信标帧以获取周围的无线网络的接入信息。
- ▶ 数据信标比例(DTIM):指定传输指示消息的间隔,是一种倒数计时作业,用以告知下 一 个要接收广播和多播的客户端窗口。

- ▶ 分割界限:为数据包指定分片阀值,当数据包的长度超过分片阀值时,会被自动分成多
- ▶ 传输请求界限: 为数据包指定RTS (Request to send,发送请求)阀值,当数据包长度 超过 此值时,路由器就会发送RTS到目的站点来进行协商,接收到RTS帧后,无线站点 会回应一个CTS (Clear to send,清除发送)帧来回应路由器,表示两者之间可以进 行无线通信了。
- ▶ 发射功率 (SSID): 定义当前的无线AP对于SSID的发射功率大小, 越大型号越强。
- ▶ 短前导帧: 默认状态为禁止,路由器默认采用的是长型前导帧,启用后系统将不兼容传统IEEE802.11系统操作速率1和2Mbps。
- > 短碰撞槽: 默认设置为开启,可以对其进行关闭。开启可以提高无线通信的传输速率
- ▶ 传输突发:属于MAC地址层的特性,能够提高无线网络TCP传输的公平性。
- > 数据包聚合: 增强局域网确保数据包正确到达目的地的机制。

Wi-Fi 多媒体(WMM)

- ▶ Wi-Fi多媒体能力:开启WMM功能,开启后WIFI的WMM功能才生效。
- ▶ **直接联机能力**: 开启后会降低无线性能, 但是能够起到节能省电作用
- ▶ Wi-Fi多媒体参数: WMM允许无线通信根据数据类型定义一个优先级范围。时间 敏感的数据,如视频/音频数据将比普通的数据有更高的优先级。为了使WMM 功 能工作,无线客户端必须也支持WMM。客户可以根据需求选择是或否。

| 无线存取节点的Wi-Fi多媒体参数 |       |       |        |      |     |           |
|-------------------|-------|-------|--------|------|-----|-----------|
|                   | Aifsn | CWMin | CWMax  | Тхор | ACM | AckPolicy |
| AC_BE             | 3     | 15 🛩  | 63 🛰   | 0    |     |           |
| AC_BK             | 7     | 15 🛩  | 1023 💌 | 0    |     |           |
| AC_VI             | 1     | 7 🛩   | 15 🚩   | 94   |     |           |
| AC_VO             | 1     | 3 🕶   | 7 🕶    | 47   |     |           |

| 客户端的Wi-Fi多媒体参数 |       |       |        |      |     |  |
|----------------|-------|-------|--------|------|-----|--|
|                | Aifsn | CWMin | CWMax  | Тхор | ACM |  |
| AC_BE          | 3     | 15 💌  | 1023 🛩 | 0    |     |  |
| AC_BK          | 7     | 15 🕶  | 1023 🛩 | 0    |     |  |
| AC_VI          | 2     | 7 🛰   | 15 🛩   | 94   |     |  |
| AC_VO          | 2     | 3 🕶   | 7 🕶    | 47   |     |  |
| 确定 取消 关闭       |       |       |        |      |     |  |

### 7.3 安全设置

路由器支持安全模式支持(Disable, Open, SHARED:WEPAUTO, WPA-KEY:(WPA 个人), WPA2-KEY:(WPA2 个人), WPA, WPA2)

具体配置请参考智能向导相关配置

路由器针对不同的 SSID 选取不同的加密认证方式,选取一个 SSID 下面配置他的安全策略 '允许'表示仅允许特定 MAC 地址的客户端接入,'拒绝'表示仅禁止特定 MAC 地址的客户端接 入. '停用'所有的客户端都能接入

| MAC地址过滤  |      |          |    |  |
|----------|------|----------|----|--|
| 功能       | -    | 停用 💌     |    |  |
| 新增MAC地址: |      | 停用<br>允许 |    |  |
|          | 确定 년 | 拒绝       | 取消 |  |

#### 7.4 WDS 设置

无线分布式系统(WDS),用来扩大现有无线网络覆盖范围,该路由器支持三种模式:Lazy、桥接模式(Bridge)、中继模式(Repeater)。

| 无线分布式系统(WDS) |             |
|--------------|-------------|
| 无线分布式系统模式    | Lazy Mode 🔽 |
| 实体模式         | ССК 💌       |
| 加密型态         |             |
| 加密私钥         |             |
| 加密型态         |             |
| 加密私钥         |             |
| 加密型态         |             |
| 加密私钥         |             |
| 加密型态         |             |
| 加密私钥         |             |
| 确定           |             |

- ▶ Lazy: 在该模式下,对端无线设备可以为 Bridge 模式或 Repeater 模式,在对端的 无线设备上输入本路由器的 BSSID 即可实现无线连接。
- ▶ Bridge Mode: 在该模式下,把对端 MAC 手动或通过扫描选择添加到各自 AP MAC 地址表中,点击"保存"即可实现两个有线网络的无线连接。

- ▶ Repeater Mode: 在该模式下,把对端 MAC 手动或通过扫描选择添加到各自 AP MAC 地址表中,即可实现无线网络信号的放大和扩展。
- ▶ 加密类型: 支持三种加密类型, WEP、TKIP和AES。
- ▶ 加密密钥: 输入无线设备之间的加密密钥。
- ▶ AP MAC 地址:请输入对端无线设备的 MAC 地址。

#### 7.5 WPS 设置

Wi-Fi 保护设置(WPS)能够简单、快捷地在无线网络客户端和 之间建立加密连接,您不 必选择加密方式和设置密钥

只需输入正确 PIN 码或者选择 PBC(或按后面板的 WLAN/WPS 按钮 )来简易地设置 WPS。

- ▶ Wi-Fi 保护设置:用来禁用或启用 WPS 功能。默认为禁止。
- ▶ WPS 模式: 支持两种类型的简易 WPS 设置, PBC (Push-Button Configuration) 和 PIN 码

| Wi-Fi保护设置的进度 |             |           |
|--------------|-------------|-----------|
| Wi-Fi保护设置模式: | ●个人识别码(PIN) | ◯ 按钮(PBC) |
| 个人识别码        |             |           |
| 确定           |             |           |

- ▶ PBC:选择 PBC 并点击"保存"或按住后面板上的 WLAN/WPS 按钮 1 秒钟左右,同时在客 户端启用 WPS/PBC 进行连接。
- 操作过程:按此 WLAN/WPS 按钮 1 秒钟后,WPS 灯将会闪烁 2 分钟左右,表示该功能已 启用,在此时间段内,无线客户端可以启用 WPS/PBC 进行认证协商,协商成功连接后, WPS 指示灯将熄灭,即可完成一个无线客户的接入过程,如果要接入多个无线客户端, 需重复上述过程,最多支持 32 个无线客户端接入。
- ▶ PIN: 如果您要使用PIN必须知道无线客户端的PIN码,添加到输入框中保存即可,同时 在客户端使用相同的PIN码进行连接。

| Wi-Fi保护设置一覧        |                   |
|--------------------|-------------------|
| Wi-Fi保护设置当前状态:     | Idle              |
| 已被设置的Wi-Fi保护设置:    | Yes               |
| Wi-Fi保护设置的服务集合标识符: | MIFI_A8_2353      |
| Wi-Fi保护设置的认证模式:    | Open              |
| Wi-Fi保护设置的加密型态:    | None              |
| Wi-Fi保护设置的默认私钥索引:  | 1                 |
| WPS Key(ASCII)     |                   |
| 无线存取节点的个人识别码       | 23150164 Generate |

重设 OOB

- ▶ WPS 设置一览:显示 WI-FI 保护设置当前状态,使用的认证模式与加密类型,默认的私钥索引等相关信息。
- ▶ WPS 当前状态: Idle 表示空闲状态, start MSC process 表示进程开启,等待接入, success 表示服务器与客户协商成功,
- ▶ WPS 是否生效: "yes"表示生效, "not used"未生效, 一般如果在 AP-安全设置 生效后,此处显示为"not used"。
- ▶ WPS 设置的 SSID:显示 WPS 设置的主 SSID 号。WPS 只对主 SSID 有效。
- ▶ WPS 认证模式: WPS 采用的认证模式,一般为 WPA/WPA2 个人模式。
- ▶ WPS 加密类型:采用的数据加密类型,一般为 AES/TKIP 加密类型。
- ▶ WPS key: AP 自动生成的有效密钥。
- ▶ 个人识别码 (KEY): 默认采用的 PIN 码。
- ▶ 重设 OOB: 当按此按钮后, WPS 服务端为 Idle 状态(空闲状态), WPS 指示灯熄 灭, AP 不会响应 WPS 客户端连接请求,并将安全设置为 WPA 模式。

#### 7.6 客户端列表

显示连接到路由器的客户信息

| 无线网络              |     |     |        |     |     |     |      |
|-------------------|-----|-----|--------|-----|-----|-----|------|
| MAC地址             | Aid | PSM | MimoPS | MCS | BW  | SGI | STBC |
| 70:F1:A1:1C:BB:2F | 1   | 0   | 0      | 7   | 20M | 0   | 0    |
| C4:17:FE:29:EE:9B | 2   | 1   | 0      | 7   | 20M | 0   | 0    |

# 第八章 防火墙

#### 8.1 MAC/IP/Port 过滤

此功能用于路由器所带的客户端进行限制管理的.如果你需要限制路由器所带机器的上网情况,可以使用本功能.要使用本功能首先得启用它并且选择一种默认策略(接受或拒绝),表示不符合规则的数据包被接受或者拒绝.然后填写相应的过滤规则,注意并不是所有项都要填满, 而是根据自己的需要填写相应选型。例如,要禁止IP为192.168.1.146的IP 上网(其它都可以 上网),只需要使用默认策略为接受的策略,并在源IP地址一栏里填入192.168.1.146 就可以 了.运用本功能,能够提高用户局域网的安全性和可管理性。

| 基本设置             |        |  |
|------------------|--------|--|
| MAC/IP/Port过滤    | 停用 🖌   |  |
| 默认原则 未符合规则的数据包将被 | : 抛弃 💽 |  |
| 确定重设             |        |  |
|                  |        |  |
| MAC/IP/Port过滤设置  |        |  |
| MAC地址            |        |  |
| 目的端IP地址          |        |  |
| 来源端IP地址          |        |  |
| 协议               | None 💌 |  |
| 目的端端口范围          |        |  |
| 来源端端口范围          |        |  |
| 执行动作             | 接受 🔽   |  |
| 注解               |        |  |

(The maximum rule count is 32.)

- ▶ Mac/IP/Port 过滤: 选择"禁用"后,此功能不生效,点击"启用"后,此功能生效。
- 默认策略:选择为丢弃或者接受,凡是不匹配以下所定义的规则那么就按此策略执行。
- ▶ MAC地址: 填写你所要定义规则的MAC地址。
- ▶ 源IP地址:输入需要过滤的本地IP地址。填写会实现与此IP相对应的规则。
- ▶ 目的IP地址: 输入需要过滤的目的IP地址。填写会实现与此IP相对应的规则。
- ▶ 端口范围:用来输入需要丢弃或者接受的端口范围。
- ▶ 协议:选择被控制的数据包所使用的协议。

- ▶ 策略:所定义的规则是丢弃还是接受,与默认策略相反。
- ▶ 说明:你所定义的规则进行标注,用于区分所定义的规则

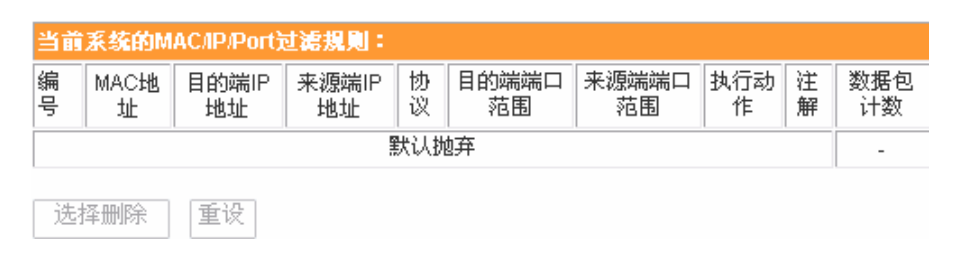

#### 8.2 虚拟服务

#### 虚拟主机

虚拟主机能够实现通过公网IP地址访问web或FTP等服务的远程用户自动转向到局域网中的本地服务器。

虚拟服务器可以定义一个服务端口,外网所有对此端口的服务请求都将改发给路由器指定的 局域网中的服务器(通过 IP 地址指定),这样外网的用户便能成功访问局域网中的服务器, 而不影响局域网内部的网络安全。

| 虚視服务器设置                      |           |  |
|------------------------------|-----------|--|
| 虚拟服务器设置                      | 停用 🖌      |  |
| IP地址                         |           |  |
| 端口范围                         |           |  |
| 协议                           | TCP&UDP 💙 |  |
| 注解                           |           |  |
| (The maximum rule count is 3 | 2.)       |  |
| 确定重设                         |           |  |

- ▶ 虚拟主机设置: 启用或禁止虚拟服务器功能。
- ▶ IP地址: 用来输入需要的IP地址, 如192.168.169.103。
- ▶ 端口范围: 用来输入需要的端口范围, 如80-80。
- ▶ 协议:选择被控制的数据包所使用的协议。
- ▶ 注解:填入需要加以注明的。 按以上这样配置的话,如果有程序访问路由器的80 端口,那所有的数据将全部被转到局域网内部IP为192.168.169.103这台计算机上来。
- ▶ 当前虚拟主机列表:显示当前已加入的虚拟服务器列表。

#### 8.3 DMZ 设置

(把路由器外网口接收的数据全部转发给"DMZ IP 地址")

| DMZ设置    |      |
|----------|------|
| DMZ设置    | 停用 🖌 |
| DMZ IP地址 |      |
| 确定 重设    |      |

# 8.4 系统安全设置

| 远程管理           |           |
|----------------|-----------|
| 远程管理 (由广域网络连接路 | :由器) 禁止 💽 |
|                |           |
| 过滤广域网路的PING封包  |           |
| 计速广域网路的PING封句  | 停田 🔍      |
|                | 1920      |
|                |           |
| 数据包状态检测 (SPI)  |           |
| SPI防火墙         | 停用 🖌      |
|                |           |
|                |           |

### 确定重设

- ▶ 远程管理: 是否允许通过外网口访问 WEB 管理页面
- ▶ 过滤 PING 包: 是否允许通过外网口 PING 路由器
- ▶ SPI 防火墙 : 是否启动 SPI 防火墙

# 8.5 内容过滤

网页内容过滤: 过滤掉网页中 Proxy Java ActiveX 的部分

|         | 网页内容过滤                        |                          |
|---------|-------------------------------|--------------------------|
|         | 过滤                            | 🗖 Proxy 🔲 Java 🗖 ActiveX |
| URL 过滤: | <b>确定 重设</b><br>过滤 URL 整个网页内容 |                          |
|         | 当前系统的网页 URL过滤热                | 見刻:                      |
|         | 编号                            | URL                      |
|         | 删除重设                          |                          |
|         |                               |                          |

网页主机过滤: URL 地址中有包含关键字的网页被过滤

| 当前系统的网页主机过滤规则 |          |  |
|---------------|----------|--|
| 编号            | 主机名(关键字) |  |
| 删除重设          |          |  |

# 第九章 系统管理

### 9.1 管理

#### 9.1.1 语言设置

| 语言设置  |             |                  |  |
|-------|-------------|------------------|--|
| 选择语言  |             | Simple Chinese 🚩 |  |
|       | 确定          | 取消               |  |
| 语言选择: | 选择管理页面显示的语言 |                  |  |

#### 9.1.2 管理者设置

| 管理者设置 |       |
|-------|-------|
| 帐号    | admin |
| 口令    |       |
| 确定    | 取消    |

**管理者设置**: 设定管理员账号和密码。如果以管理者身份登陆页面,可以对页面进行任何操作。

#### 9.1.3 网络时间设置

| 网络时间设置     |                                         |  |  |
|------------|-----------------------------------------|--|--|
| 当前时间       | Tue Sep 21 11:49:35 UTC+08( 主机同步        |  |  |
| 时区:        | (GMT+08:00) 中国沿岸、香港                     |  |  |
| 网络时间服务器    | ex: time.nist.gov<br>ntp0.broad.mit.edu |  |  |
| 网络时间校准(小时) |                                         |  |  |

- ▶ **主机同步**: 设置路由器时间和 PC 机一致
- ▶ 时区:选择时间地区
- ▶ 网络时间服务器:路由器每隔一段时间设置自己的时间和服务器时间同步
- ▶ 网络时间校准:路由器从时间服务器上获取数据的间隔

#### 9.1.4 动态域名服务器

动态域名服务器 (DDNS) 有动态 DNS, 它的主要功能是实现固定域名到动态 IP 之间的解析。 对于使用动态 IP 地址的用户, 在每次上网得到新的 IP 后, 安装在主机上的动态域名软件就 会将该 IP 地址发送到由 DDNS 服务商提供的动态解析服务器(如: 3322, dydns 等), 并更 新域名解析数据库。当 Internet 上的其他用户需要访问这个域名的时候, 动态域名解析服 务器就会返回正确的 IP 地址。这样, 大多数不使用固定 IP 的用户, 也可以通过固定的域名 建设网络系统。

| 动态域名服务设置  |    |
|-----------|----|
| 动态域名服务提供商 | 无  |
| 帐号        |    |
| 口令        |    |
| 动态域名服务    |    |
| 确定        | 取消 |

▶ DDNS 状态:显示你的DDNS的状态。

▶ 启动DDNS 服务: 开启动态域名服务。

▶ DDNS服务商:选择提供动态域名服务的网站。

▶ **帐号**:在提供动态域名服务的网站注册的登录名。

- ▶ 密码: 在提供动态域名服务的网站注册的密码。
- ▶ DDNS: 在提供动态域名服务的网站注册的域名。

注意:在使用动态域名功能之前,请先到服务提供商这一行下拉框所列的网站去申请注册一个动态DNS地址服务,并保证此账号有效。

#### 9.2 系统升级

| 软件升级     |    |
|----------|----|
| 位置:      | 浏览 |
| 确定       |    |
|          |    |
| 启动加载程序更新 |    |
| 位置:      | 浏览 |
| 确定       |    |

如果要升级路由器软件首选要获取我们的升级文件放在本机,然后在"软件升级"里点击浏 览选择升级文件,点击"确定"按钮,然后等待升级完成(一般在一分钟以内)。

启动加载程序更新功能是升级系统引导程序使用的,用户一般不需要使用此功能。

### 9.3 设置管理

- ▶ **导出系统配置**: 将系统配置文件存放在本地,以便以后恢复
- 导出系统日志:使用导出日志功能可以把系统运行日志导出到本地文件中,打开调 试开关可以得到更详细的拔号信息(导出日志后需要关闭调试)
- ▶ 导入系统配置:将本地配置文件导入路由器,路由器的各项配置将更新为配置文件 里的设置
- ▶ 恢复出厂设置:路由器各项配置恢复成出厂设置

▶ 流量清零:点击此按钮,主界面中当前流量和累计流量信息会全部清零。

| 导出系统配置       |        |
|--------------|--------|
| 导出按钮         | 导出     |
|              |        |
|              |        |
| 导出系统日志       |        |
| 调试开关         | 打开关闭   |
| 导出按钮         | 导出     |
|              |        |
| 导入系统配置       |        |
| 设置档位置        | 〔浏览    |
|              | 取消     |
|              |        |
| 恢复出厂设置       |        |
| 恢复出厂设置按钮     | 恢复出厂设置 |
|              |        |
| <b>流</b> 量清零 |        |
| 流量清零按钮       | 流量清零   |

# 9.4 系统指令

以管理员身份执行一条命令,结果显示在下面文本里

| 系统指令: |   |   |  |  |
|-------|---|---|--|--|
| 指令:   |   |   |  |  |
|       |   | ^ |  |  |
|       |   |   |  |  |
|       |   |   |  |  |
|       |   |   |  |  |
|       |   |   |  |  |
|       |   |   |  |  |
|       |   |   |  |  |
|       |   |   |  |  |
|       |   |   |  |  |
|       |   |   |  |  |
|       |   |   |  |  |
|       |   |   |  |  |
|       | > |   |  |  |
| 确定取消  |   |   |  |  |

### 9.5 系统记录

系统启动运行的日志信息